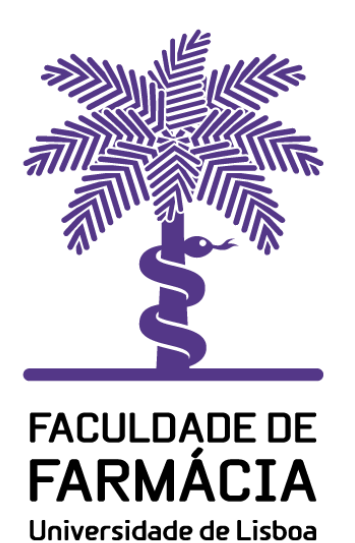

# Núcleo de Informática e Telecomunicações

Configuração do Correio Eletrónico no Outlook 2016 por IMAP

29/05/2020 NIT

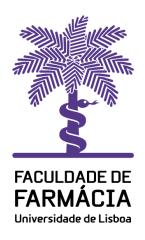

Este documento apresenta as instruções de configuração do Correio Eletrónico no Outlook 2016 fora da Rede da Faculdade de Farmácia (**se já tem uma conta configurada siga o manual a partir da figura 3**).

Ao clicar no ícone do Outlook 2016, irá abrir uma janela **Welcome to Outlook 2016**; de seguida pressione **Next** (Fig 1).

No menu Add an Email Account, selecione a opção Yes e clique em Next (Fig. 2).

| e to Microsoft Outlook 2016                                             | .er.:n Gudiok Account Setup<br>Add an Email Account                                                                                                    | 米           |
|-------------------------------------------------------------------------|----------------------------------------------------------------------------------------------------|-------------|
| Welcome to Outlook 2016                                                 |                                                                                                    | 2           |
| Outlook is your personal assistant, helping you manage your life with   | Use Outlook to connect to email accounts, such as your organization's Microsoft Exchange Server or an Exc<br>Online account as part of Microsoft Office 365. Outlook also works with POP, IMAP, and Exchange ActiveSyn<br>accounts. | lange<br>Ic |
| Let's get started. In the next few steps, we'll add your email account. | U 9 901 want to set up Uurook to connect to an eman account:                                                                                                    |             |
|                                                                         |                                                                                                    |             |
|                                                                         |                                                                                                    |             |
|                                                                         |                                                                                                    |             |
| < Back Next > Cancy                                                     | < Back Next >                                                                                                    | Canrol      |

Figura 1

Figura 2

No menu Auto Account Setup (Fig. 3), selecione a opção Manual setup or additional server types e clique em Next. Na janela Choose Service selecione POP or IMAP e clique em Next (Fig. 4).

| A count<br><b>uto Account Setup</b><br>Manual setup of an account or connect to other server types. | Choose Service                                                                                                    | 长      |
|----------------------------------------------------------------------------------------------------|----------------------------------------------------------------------------------------------------|--------|
| E-mail Account                                                                                      | Outlook.com or Exchange ActiveSync compatible service<br>Connect to a service such as Outlook.com to access email, calendars, contacts, and tasks<br>POP or IMAP |        |
| Tour Name:<br>Example: Flien Adams                                                                  | Connect to a POP or IMAP email account                                                                                                    |        |
| E-mail Address                                                                                      |                                                                                                    |        |
| Example: exemption colors                                                                           |                                                                                                    |        |
| Retype Password: Type the password your Internet sense provider has given you.                      |                                                                                                    |        |
|                                                                                                    |                                                                                                    |        |
| Manual setup or additional server types                                                             |                                                                                                    |        |
| < Back Next > Carrow                                                                                | < Back Net > C                                                                                                    | lancel |
|                                                                                                    |                                                                                                    |        |

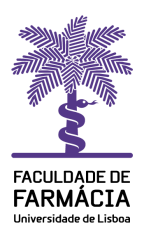

Na janela **POP and IMAP Account Settings** (Fig. 5) no menu:

 - User Information nas opções Your Name coloque o nome a apresentar no remetente das mensagens que enviar e em Email Address coloque o Endereço de Correio Eletrónico.

- Server Information preencha as opções Incoming mail server e Outgoing mail server (SMTP) com webmail.ff.ulisboa.pt

 Logon Information nas opções User Name coloque o seu nome de utilizador sem o sufixo @ff.ulisboa.pt e na Password coloque a respetiva senha e selecione memorizar (esta última opção é facultativa). Por fim clique em More Settings...

| Jser Information          |                           | Test Account Settings                                       |
|---------------------------|---------------------------|-------------------------------------------------------------|
| our Name:                 | Pedro A V Ramos           | We recommend that you test your account to ensure that      |
| mail Address:             | pramos@ff.ulisboa.pt      | the entries are correct.                                    |
| Server Information        |                           | To the second of the sec                                    |
| Account Type:             | IMAP                      | Test Account Settings                                       |
| ncoming mail server:      | webmail.ff.ulisboa.pt     | Automatically test account settings when Next<br>is clicked |
| Outgoing mail server (SMT | P): webmail.ff.ulisboa.pt |                                                             |
| ogon Information          |                           |                                                             |
| Jser Name:                | pramos                    |                                                             |
| Password:                 | ****                      | Mail to keep offline: All                                   |
|                           | Remember password         | an an an an an ar 📲                                         |
|                           |                           |                                                             |

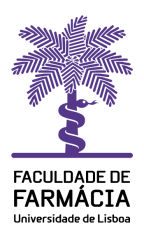

Irá abrir a janela Internet E-mail Settings (Fig. 6) e no separador Outgoing Server selecione My outgoing server (SMTP) requires authentication e Use same settings as my incoming mail server. Clique em OK.

| Account                                         | Internet E-mail Settings                          | ×                        |
|-------------------------------------------------|---------------------------------------------------|--------------------------|
| POP and IMAP Account<br>Enter the mail server s | General Outgoing Server Advanced                  | 米                        |
|                                                 | My outgoing server (SMTP) requires authentication |                          |
| User Information                                | O Log on using                                    |                          |
| our Name:                                       | User Name:                                        | r account to ensure that |
| Email Address:                                  | Password:                                         |                          |
| Server Information                              | Remember password                                 |                          |
| Account Type:                                   | Require Secure Password Authentication (S         | PA)                      |
| ncoming mail server:                            |                                                   | settings when Next       |
| Outgoing mail server (SMT                       |                                                   |                          |
| ogon Information                                |                                                   |                          |
| Jser Name:                                      |                                                   |                          |
| Password:                                       |                                                   |                          |
|                                                 |                                                   |                          |
| Require logon using Se<br>(SPA)                 |                                                   | More Settings            |
|                                                 | ОК                                                | Cancel ext > Cancel      |

Figura 6

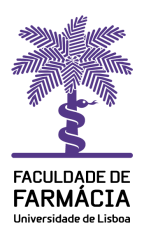

No separador Advanced (Fig. 7) em:

- Incoming server (IMAP) coloque 993 e em Use the following type of encrypted connection selecione SSL.

- Outgoing server (SMTP) coloque 587 e em Use the following type of encrypted connection selecione TLS. Clique em OK.

| Account                                                                                 | Internet E-mail Settings X                                                                                                    |                          |
|-----------------------------------------------------------------------------------------|----------------------------------------------------------------------------------------------------|--------------------------|
| POP and IMAP Account<br>Enter the mail server s                                         | General Outgoing Server Advanced                                                                                                    | 彩                        |
| Jser Information<br>our Name:<br>mail Address:                                          | Server Port Numbers<br>Incoming server (IMAP): 993 Use Defaults<br>Use the following type of encrypted connection: SSL<br>Outgoing server (SMTP): 587                                                                                                    | r account to ensure that |
| erver Information<br>account Type:<br>ncoming mail server:<br>Dutgoing mail server (SMT | Use the following type of encrypted connection TLS Server Timeouts Short Long 1 minute Folders Root folder path:                                                                                                    | settings when Next       |
| ogon Information<br>Iser Name:                                                          | Sent Items                                                                                                    |                          |
| 'assword:<br>☑ Require logon using Se<br>(SPA)                                          | <ul> <li>Deleted Items</li> <li>Mark items for deletion but do not move them automatically Items marked for deletion will be permanently deleted when the items in the mailbox are purged.</li> <li>Purge items when switching folders while online</li> </ul> | More Settings            |
|                                                                                         | OK Cancel                                                                                                    | ext > Cancel             |

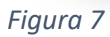

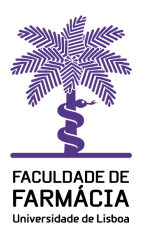

Na janela **Test Account Settings** o status tem que estar **Completed**. Clique em **Close** e de seguida em **Next** (Fig 8).

Neste momento, tem a conta configurada e o email começa a sincronizar (Fig 9).

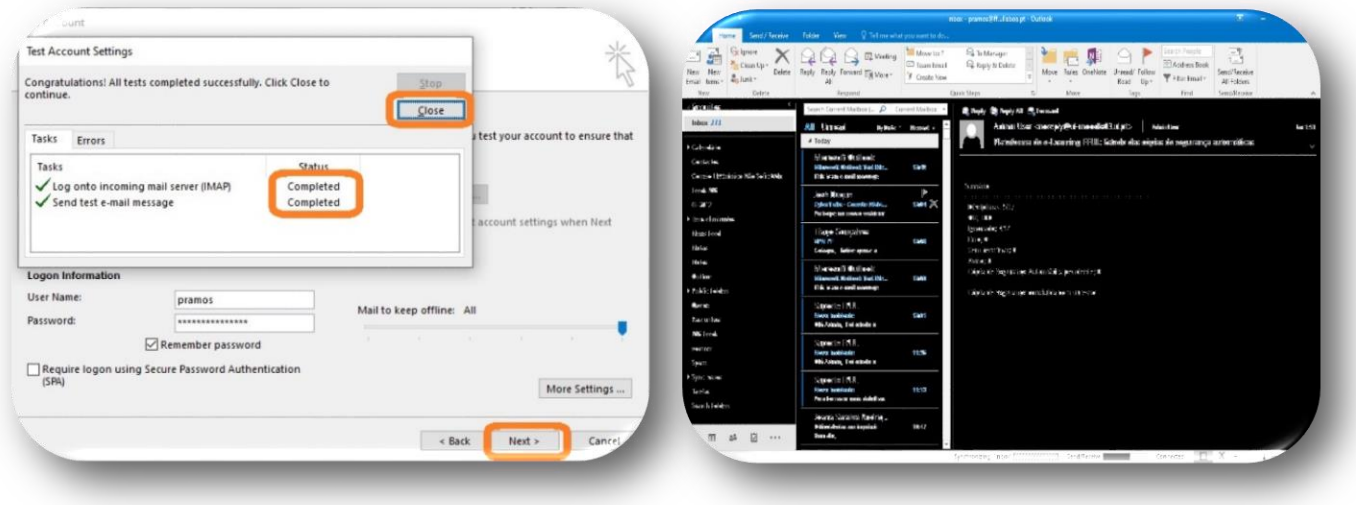

Figura 8

Figura 9